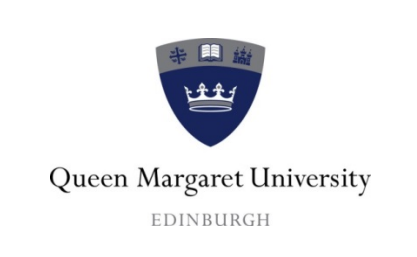

## ITS Department

## Adding QMU Email to Android

| Section: ITS               |                  |                 | Document ID:               |
|----------------------------|------------------|-----------------|----------------------------|
| Subject: Induc             | tion – Android   | Email           | Location: N/A              |
| Total Pages: 2             |                  |                 | Issued By (Owner): J Kelly |
| Effective Date: 31/08/2017 |                  |                 | Approved By:               |
| Revision<br>Number         | Approval<br>Date | Comments        |                            |
| 01                         |                  | Initial release |                            |
|                            |                  |                 |                            |

## **Table of Contents**

1. Adding Email to Android phone using Gmail App......1

## 1. Adding Email to Android using Gmail App

- Update Gmail to the latest version by opening Google Play Store, typing "Gmail" in the search bar and then select **Update**.
- Tap on the Gmail App > Tap the menu icon in the upper left corner > **Settings** > **Add account** > **Exchange and Office 365**.

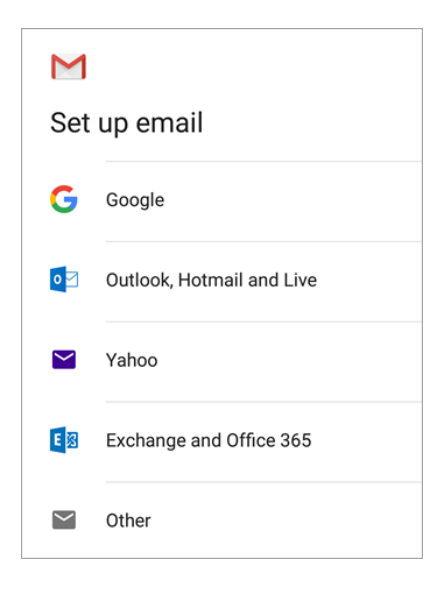

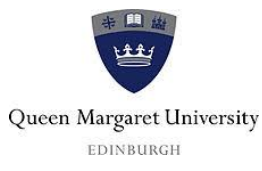

• Enter your full email address and tap **Next** then enter your password and tap **Next**.

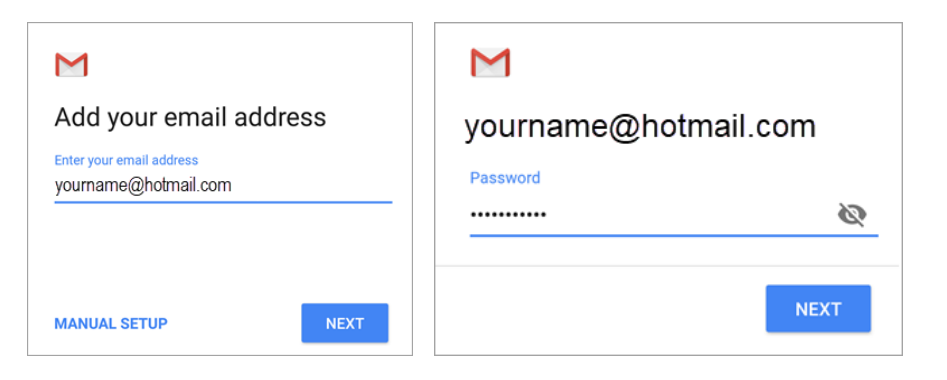

- Scroll down to Server and enter: outlook.office365.com and tap Next
- Follow any prompts you may get, including security permissions
- Tap on Activate (may have to scroll down to bottom of page) then tap Next
- Go to your Inbox. If you see an email that says "Action Required to Sync," open it and tap Use another Mail app instead. If you don't see this message and your emails are syncing, skip this step.
- Pull down the Android notification bar by swiping down from the top of your screen. If you see a notification that reads "**Unable to sync calendar and contacts**," tap it. Then tap **Allow** to give access.
- Email setup should now be complete

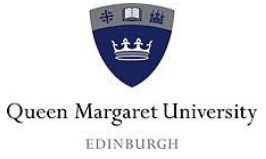